# Instructions

# Premiers pas vers votre propre stock

# Étape 1 - Pour un démarrage optimal

Laissez-vous d'abord convaincre par les fonctions de notre indicateur de prix en vous rendant sur le site professionnel de Greg-Auto à Bar-le-Duc.

| -                                |                                                                                      | C C C                                       |                            |                  |
|----------------------------------|--------------------------------------------------------------------------------------|---------------------------------------------|----------------------------|------------------|
|                                  | Vihicules deccasions Whicules neufs Bould                                            | ue provinaliques Hous localiser Ho          | us contactor               | TE               |
|                                  |                                                                                      |                                             |                            | 10               |
| Troevez vos pe                   | 1683                                                                                 |                                             |                            |                  |
|                                  | Karque Largeur Hauteur Diamètre 1                                                    | Nesse Charge                                |                            | •                |
| Tous 🔹                           | Tous 205 55 16                                                                       | Rechercher                                  |                            |                  |
| larque / Taille                  | Description / Type de pneus                                                          | Stock                                       | Pitx" o                    |                  |
| vinite                           | 205/55 R16 INF 040 Infinite 91V                                                      | 20+                                         | 7132.6                     |                  |
| 05/55 R 16 91 V                  | • Taurisme été                                                                       | Stock Alevel                                |                            | 4 1 Seeconner    |
| yros                             | 205/05 ZR10 Race 1 plus Syron 91V                                                    | 20+                                         | 71,35€                     | 4 s Sélectionner |
| ANDSAL                           | 205/55 R16 LS-288 LANDSAL 91W                                                        | 20                                          | 72,42 €                    | A . Gliotistory  |
| 06/55 R 16 91 W                  | <ul> <li>Tourisme été</li> </ul>                                                     | Black maper                                 |                            | - Concostine     |
| racmax<br>05/55 R 16 91 W        | 205/55 R16 F108 Tracman 91W<br>Tourisme été                                          | 20+<br>Stock david                          | 72,93 €                    | 4 s Selectionner |
| lunway                           | 205/55 R16 Enduro 816 Runway 91V                                                     | 20+                                         | 73,33€                     | 4 s Selectionner |
| 05/55 R 16 <u>91 V</u>           | <ul> <li>Tourisme été</li> </ul>                                                     | Stock Bevé                                  |                            |                  |
| 05/55 R 16 21 H                  | 205/05 R16 F101 Tracmax 91H<br>Tourisme 4Ni                                          | 20+<br>Stock elevel                         | 73.98 €                    | 4 x Sélectionner |
| ortana                           | 205/55 R16 F 2000 Fortuna 91V                                                        | 20+                                         | 74,30 €                    | 4 x Selectionner |
| 06/55 R 16 91 V                  | I I I I I I I I I I I I I I I I I I I                                                | Stock devé                                  |                            |                  |
| 05/55 15 <u>94 V</u>             | 2055 15 XL Gamma B2 KORMORAN 94V                                                     | 20+<br>Stock élevé                          | 74,74€                     | 4 x Selectionner |
| Vanti                            | 205/65 R16 81063 Wanii 91H                                                           | 20+                                         | 74,81€                     | 4 x Selectionner |
| 05/55 R 16 91 H                  | 🖬 🕒 🕈 🕩 🕸 71 db 🕷 Tourisme été                                                       | Stock élevé                                 |                            |                  |
| 99984<br>105/55 R 16 <u>91 W</u> | Tourisme été                                                                         | 20<br>Stock moyan                           | 74,99 €                    | 4 s Sélectionner |
| La T/A est comprise dans la      | prix de vente, sans les fisis de montage et d'équilitage, sans le prix de la valve e | The order de retraitement des preus. Bous r | éserve de d'aportatile des | stocks.          |
|                                  |                                                                                      |                                             |                            |                  |

http://www.greg-auto.fr/ Rubrique « Boutique pneumatiques »

Vous devez avoir un compte client valide sur notre portail professionnel www.pneus100.fr et avoir votre propre site d'entreprise sur lequel le module B2C sera intégré. Il va de soit que l'utilisation est gratuite et absolument sans aucun engagement.

# Étape 2 - Activation de votre module B2C

- 1. Connectez-vous sur votre compte à la rubrique « Mon Portail / Paramètres ».
- 2. Cliquez sur l'onglet « **Module B2C** » et activez le module.
- Cliquez ensuite sur le lien « Voir la page de configuration », pour accéder à la configuration du module.

### Étape 3 - Mise en route du module

1. À l'onglet « **Paramètres** », vous pouvez saisir une adresse électronique pour les commandes que vous recevrez, rédiger un message personnel pour votre offre et enregistrer les URL vers vos CGV, etc.

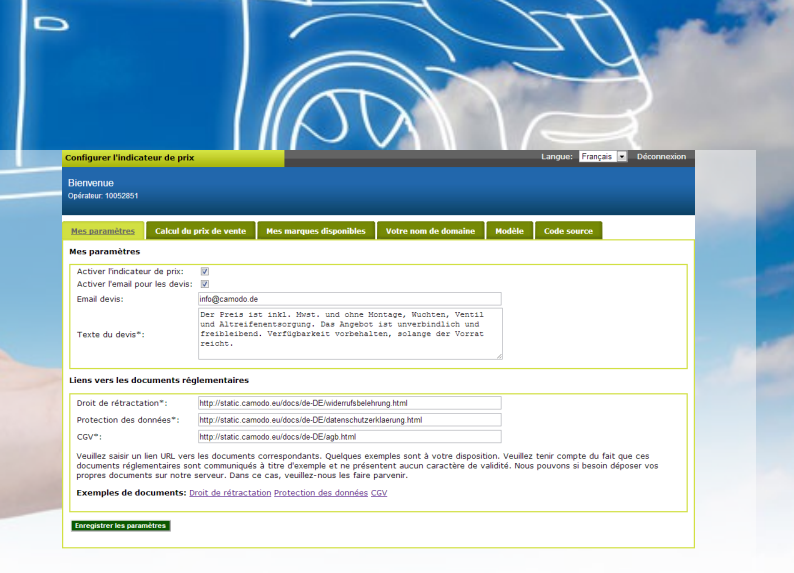

- 2. Saisissez ensuite dans « **Calcul du prix de vente** » les groupes de produits que vous souhaitez voir apparaître sur votre module B2C et les marges par types de pneus constitutives de votre PV TTC.
- 3. À l'onglet « **Mes marques disponibles** », vous pouvez masquer les marques de votre choix. Les marques bloquées ne seront plus affichées dans votre module.
- 4. Saisir à l'onglet « **Votre nom de domaine** » l'adresse internet de votre site afin d'activer le module pour votre page professionnelle.
- Adaptez l'aspect du module à votre charte graphique à l'onglet « Modèle ». Nous avons déjà trois modèles préprogrammés. Amusez-vous avec les options de paramétrage, afin de trouver le style adéquat !

### Étape 4 – Mise en ligne de votre module B2C

Le module est accessible via un simple lien et ne nécessite aucun paramétrage complexe sur votre serveur. Vous pouvez intégrer le module en rubrique sur votre site ou bien l'incorporer à une page sous forme d'iframe comme pour le site Greg-Auto. Ces deux options sont décrites à l'onglet « **Code source** » où vous trouverez également le code Html prêt à l'utilisation.

#### Vos avantages

- Bénéficiez de notre stock virtuel et offrez à vos clients une gamme de produits à prix attractifs.
- Les données de prix et de stock sont actualisées plusieurs fois par jour.
- ✓ Améliorer votre offre sur Internet en quelques clics.
- ✓ Pas d'engagement de contrat et une utilisation gratuite.
- ✓ Simplicité d'utilisation.

Bien cordialement,

Votre équipe Camodo (Pneus100.fr)

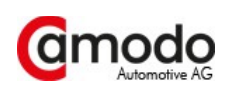